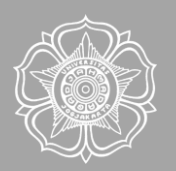

# ePaper Guidebook [FOR AUTHORS]

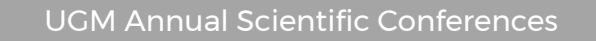

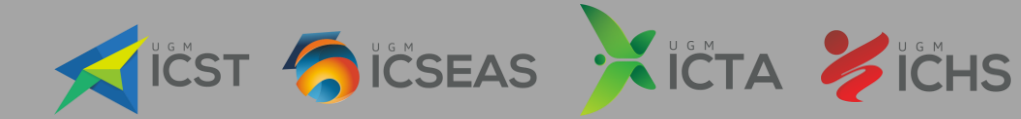

# CONTENTS

| Account Registration          | 3  |
|-------------------------------|----|
| Abstract Submission           | 6  |
| Payment Procedure             | 13 |
| Payment confirmation tutorial | 14 |

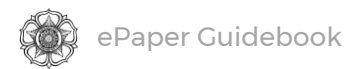

# ACCOUNT REGISTRATION

This section will guide you through the registration of your ePaper Management account.

#### 1. Go to the ePaper Management site.

| G Google X                |
|---------------------------|
| ← → C D epaper.uasc.ugm.r |

Alternatively, you can simply click the **Register** button on the respective UASC website, which will redirect you to the ePaper Management site.

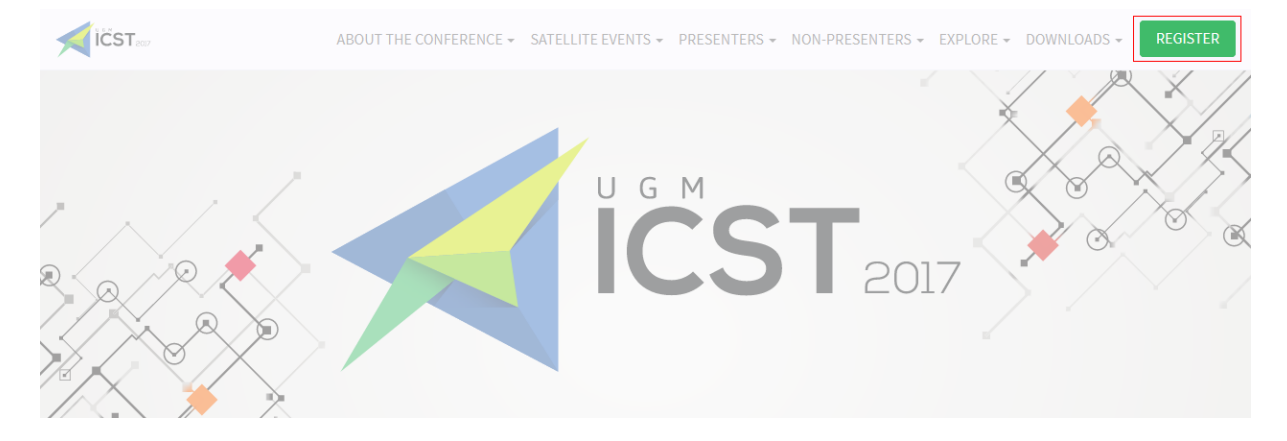

2. Below the login form, click Sign up here.

| ePaper Management | Sign In to your account  Sign In to your account  Forgot your password?  Cancel LOGIN |
|-------------------|---------------------------------------------------------------------------------------|
| No                | Account Yet? <u>Sign up here</u>                                                      |

![](_page_3_Picture_0.jpeg)

#### 3. Enter your details and click Submit to create your account.

#### Notes:

- Add your country's phone code (e.g. +62 for Indonesia)
- Enter only one active email address
- You can change these details later (except for your email)

| Create new ePaper accoun | t                                                          |
|--------------------------|------------------------------------------------------------|
| Country                  | Indonesia 🔻                                                |
| Email                    | username@example.com                                       |
| Password                 |                                                            |
| Confirm Password         |                                                            |
| Status                   | Student T                                                  |
| Salutation               | Mr. v                                                      |
| First Name               | Lorem Ipsum                                                |
| Last Name                | Amet                                                       |
| Address                  | Pogung Dalangan, Mlati, Sleman, Yogyakarta - Indonesia     |
| Affiliation              | Department of Abc, Faculty of Def, Universitas Gadjah Mada |
| Mobile Phone             | +62 8520000000                                             |
| ✓ I Agree to the         | ePaper Terms of Service and Privacy Policy                 |
| SUBMIT                   |                                                            |

4. Your account has been created. Your user ID and password will be sent to your email.

![](_page_4_Picture_0.jpeg)

### Further steps for participants (non-presenters)

Conference participants who will not be presenting a paper or poster should continue with the following steps.

| ePaper Manager | nent    | Sign In to your account          sername@example.com         a                Forgot your password?         Cancel       LOGIN |  |
|----------------|---------|----------------------------------------------------------------------------------------------------|--|
|                | No Acco | ount Yet? <u>Sign up here</u>                                                                                                  |  |

5. Once you have received your user ID and password, log into your account.

6. Click on your name in the top-right corner of the page and select My Paper Submission.

| 🐞 ePaper Management | User Home Lorem Ipsum Amet 👻     |
|---------------------|----------------------------------|
|                     | USER                             |
| User Home           | Profile<br>My Conference         |
| [Conference Owner]  | My Review<br>My Paper Submission |
| fooning on the f    | Invoice<br>Event's Materials     |
|                     | Logout                           |

7. Click the Submission button.

| 🔅 ePa                   | per Management                        |                   |             |           |          | User Home | Lorem Ipsum Amet 👻 |
|-------------------------|---------------------------------------|-------------------|-------------|-----------|----------|-----------|--------------------|
| My Pa<br>Submissio<br># | per Submission                        | Title             | Manuscript  | Submit On | Category | Status    | Payment            |
| Page 1 of 1,            | showing 0 records out of 0 total, sta | ting on record 0, | ending on 0 |           |          |           |                    |

#### 8. Select Participant under Type of presentation and then click Submit.

| 🏽 ePaper Management        | User Home Lo                                             | irem Ipsum Amet 👻 |
|----------------------------|----------------------------------------------------------|-------------------|
| Paper Submissior           |                                                          |                   |
| Conference                 | The 2nd International Conference on Tropical Agriculture | v                 |
| Type of presentation       | Oral OPoster OParticipant (No Present Paper)             |                   |
| Symposia                   | Choose Symposia                                          | ٣                 |
| Торіс                      | Choose Topic                                             | Y                 |
| Title                      |                                                          |                   |
|                            |                                                          |                   |
| Abstract                   |                                                          |                   |
|                            |                                                          |                   |
|                            |                                                          |                   |
|                            |                                                          |                   |
| Author                     | Name Email Authorship + Author<br>- Authorship - V       |                   |
| Paper/Abstract (Max. 10MB) | Browse No file selected.                                 |                   |
| SUBMIT                     |                                                          |                   |

If you require further assistance, please email the conference's contact person.

![](_page_6_Picture_0.jpeg)

# ABSTRACT SUBMISSION

Once your ePaper Management account has been created, you will be able to use this account to submit your abstract. This section will guide you through your abstract submission.

![](_page_6_Picture_3.jpeg)

#### 1. Sign in to your account.

| The User Registration has been saved | ePaper Management | Sign In to your account          Image: second second sec |  |
|--------------------------------------|-------------------|----------------------------------------------------------------------------------------------------|--|
|                                      |                   |                                                                                                    |  |

2. Once you are logged in, click on your name in the top-right and select My Paper Submission.

![](_page_6_Picture_7.jpeg)

![](_page_7_Picture_0.jpeg)

#### 3. Click the Submission button.

| My Pa     | aper Submissio | n     |            |           |          |        |         |
|-----------|----------------|-------|------------|-----------|----------|--------|---------|
| Submissio | on             |       |            |           |          |        |         |
| #         | Conference     | Title | Manuscript | Submit On | Category | Status | Payment |

#### 4. Fill in the form and then click Submit to send your abstract.

Notes when selecting authorship:

Development of the second

- Select First Author for first author
- If the corresponding author is not a first author, select Corresponding Author
- Select **Co-Author** for another author

| Paper Submission           | 1                           |                             |                        |          |   |
|----------------------------|-----------------------------|-----------------------------|------------------------|----------|---|
| Conference                 | International Conference of | n Tropical Agriculture 2017 |                        |          | Y |
| Type of presentation       | ●Oral ●Poster ●Participa    | nt (No Present Paper)       |                        |          |   |
| Symposia                   | Sustainable Tropical Agricu | lture                       |                        |          | Ŧ |
| Topic                      | Food Safety and Food Sec    | urity                       |                        |          | Ψ |
| Title                      | Your Manuscript's Title     |                             |                        |          |   |
|                            |                             |                             |                        |          |   |
| Abstract                   | The quick brown fox jump    | over the lazy dog           |                        |          |   |
| Author                     | Name                        | Email                       | Authorship             | + Author |   |
|                            | Dolor Sit Amet              | dolorsit@example.com        | First Author 🔻         |          |   |
|                            | Name                        | Email                       | Authorship             | Remove   |   |
|                            | Lorem Ipsum Amet            | username@example.com        | Corresponding Author V |          |   |
|                            | Name                        | Email                       | Authorship             | Remove   |   |
|                            | Consectetur Adipiscing Eli  | consectetur@example.con     | Co-Author 🔻            |          |   |
| Paper/Abstract (Max. 10MB) | Choose File Abstract-Lo     | rem Ipsum Amet.doc          |                        |          |   |

SUBMIT

![](_page_8_Picture_0.jpeg)

5. Your abstract has successfully been submitted. You will now be able to view your abstract in the My Paper Submission and Active Paper pages.

| 🌻 ePa              | aper Mana        | gement                    |                              |               |             |          | User Home            | Lorem Ipsum Amet 👻 |
|--------------------|------------------|---------------------------|------------------------------|---------------|-------------|----------|----------------------|--------------------|
| Paper h            | has been sub     | mitted, waiting for       | review!                      |               |             |          |                      |                    |
| My Pa<br>Submissio | aper Sul<br>#    | Omission<br>Conference    | Title                        | Manuscript    | Submit On   | Category | Status               | Payment            |
| Act 🔻              | 11-004           | ICTA 2017                 | Your Manuscript's Title      | 11-1738-4.doc | 18 May 2017 | Oral     | Manuscript submitted |                    |
|                    |                  |                           |                              |               |             |          |                      |                    |
| Page 1 of 1        | , showing 1 reco | ords out of 1 total, star | ing on record 1, ending on 1 |               |             |          |                      |                    |

If you require further assistance with submitting your abstract, please email the conference's contact person.

![](_page_9_Picture_0.jpeg)

# FULL PAPER SUBMISSION

If your abstract is accepted, you will be able to submit your full paper. Follow these steps to do so.

1. Sign in to your account.

| ePaper Management | Sign In to your account          Image: sign in to your account         Image: sign in to your account         Image: sign in to your account         Image: sign in to your account         Image: sign in to your account         Image: sign in to your account         Image: sign in to your account         Image: sign in the your account         Image: sign in the |  |
|-------------------|----------------------------------------------------------------------------------------------------|--|
| No A              | ccount Yet? <u>Sign up here</u>                                                                                                    |  |

2. In the User Home page, click your Active paper.

| ePaper Management              |          |          |                  | ser Home | Lorem Ipsum Amet 👻 | P |
|--------------------------------|----------|----------|------------------|----------|--------------------|---|
| User Home                      |          |          |                  |          |                    |   |
| [Conference Owner]<br>[Author] |          |          |                  |          |                    |   |
| ICTA 2017                      | 1 Active | Archives | [New Submission] |          |                    |   |

Alternatively, you can click the notification in the top-right of the page.

![](_page_9_Picture_8.jpeg)

![](_page_10_Picture_0.jpeg)

You can also access your paper by clicking your name in the top-right of the page and then selecting My Paper Submission.

| 🌸 ePaper Manageme  | nt       |          | User Home        | Lorem Ipsum Amet 👻  | P |
|--------------------|----------|----------|------------------|---------------------|---|
|                    |          |          |                  | USER                |   |
|                    |          |          |                  | Profile             |   |
| User Home          |          |          |                  | My Conference       |   |
|                    |          |          |                  | My Review           |   |
| [Conference Owner] |          |          |                  | My Paper Submission |   |
| [Author]           |          |          |                  | Invoice             |   |
| ICTA 2017          | 1 Active | Archives | [New Submission] | Event's Materials   |   |
|                    |          |          |                  | Logout              |   |

#### 3. Click your paper's ID.

| 10111    | e Pap  | er         |                              |               |             |          |                                                |          |
|----------|--------|------------|------------------------------|---------------|-------------|----------|------------------------------------------------|----------|
| #        | С      | onference  | Title                        | Manuscript    | Submit On   | Catego   | ory Status                                     |          |
| 11-0     | 004    | CTA 2017   | Your Manuscript's Title      | 11-1738-4.doc | 18 May 2017 | Oral     | Abstract Accepted, Waiting Fullpaper Submiss   | sion     |
| <u>م</u> | apor M | anagamant  |                              |               |             |          |                                                | Amot - D |
| er       | aper w | anagement  |                              |               |             |          |                                                | Amet 👻 🍝 |
| My P     | aper   | Submissio  | n                            |               |             |          |                                                |          |
| Submis   | sion   |            |                              |               |             |          |                                                |          |
|          | #      | Conference | Title                        | Manuscript    | Submit On   | Category | Status                                         | Payment  |
|          |        | 1071 0017  | Marca Marca and a trade This | 44 4700 A doo | 18 May 2017 | Oral     | Abstract Accorded Maiting Fullmanar Submission |          |

4. Your paper's summary will appear. Click the Upload File button.

| 🌸 ePaper Manager                                                                                            | ment                                                                                                    |                          | User Home | Lorem Ipsum Amet 👻 | P |
|----------------------------------------------------------------------------------------------------|----------------------------------------------------------------------------------------------------|--------------------------|-----------|--------------------|---|
| #11-004 Summary                                                                                             |                                                                                                    |                          |           |                    |   |
| Submission<br>Submitted By<br>Title<br>File<br>Date submitted<br>Symposia<br>Symposia<br>Symposia<br>Status | Lorem Ipsum Amet<br>Your Manuscript's Tille<br>11-1738-4.doc<br>18 May 2014<br>Stustainable Tropical Agriculture<br>Food Safety and Food Security<br>Abstract Accepted, Walking Folgeger Sciences Sec | Author(S)<br>Author Name | Email     | Authorship         |   |

![](_page_11_Picture_0.jpeg)

#### 5. A new window will appear, through which you can upload your full paper. Once you

Notes:

- Select Full Paper for a new full paper
- If you submit a revised full paper, select Revised Full Paper
- If your paper has supplementary files, select Supplementary File

|      | Uploading File                            |                                             | - | × | 1 |
|------|-------------------------------------------|---------------------------------------------|---|---|---|
| SI   | () epaper.uasc.ugm.ac.id/Papers/uploadfil | e/                                          |   |   |   |
| n    |                                           |                                             |   |   |   |
|      | Upload File                               |                                             |   |   |   |
| Dá   | File Category*                            | Full Paper v                                |   |   |   |
|      | File*                                     | Choose File Full paper-Lorem Ipsum Amet.doc |   |   |   |
|      | Comment                                   |                                             |   |   |   |
|      |                                           |                                             |   |   |   |
| rowi |                                           |                                             |   |   |   |
|      |                                           |                                             |   |   |   |
| evi  |                                           | Submit                                      |   |   |   |
| ojec |                                           |                                             |   |   |   |
|      |                                           |                                             |   |   |   |
| ew   |                                           |                                             |   |   |   |
| in t | review of the Review is underway          |                                             |   |   | 1 |

have selected the File Category and attached your full paper, click Submit.

# :.id/Papers/uploadfile/ epaper.uasc.ugm.ac.id says: upload this file? File Category\*

#### A confirmation dialogue will appear. Click OK to confirm your submission.

![](_page_12_Picture_0.jpeg)

#### 6. Your full paper has been submitted.

| 1       | Ø                      | Full Paper                                                        |         | 2017-0       | 05-18 04:06:25 |            |
|---------|------------------------|-------------------------------------------------------------------|---------|--------------|----------------|------------|
|         | File                   | File Category                                                     | Comment | Upload       | led            |            |
|         | Status                 | Fullpaper Submitted                                               |         |              |                |            |
|         | Symposia<br>Topic      | Sustainable Tropical Agriculture<br>Food Safety and Food Security |         |              |                |            |
|         | File<br>Date submitted | 11-1738-4.doc                                                     |         |              |                |            |
|         | Title                  | Your Manuscript's Title                                           |         | Autor Nullie | Linan          | Patroromy  |
|         | Submitted By           | Lorem Ipsum Amet                                                  |         | Author Name  | Email          | Authorship |
| Submiss | ion                    |                                                                   | ,       | Author(s)    |                |            |
|         |                        |                                                                   |         |              |                |            |
| #11-00  | 4 Summary              |                                                                   |         |              |                |            |
|         |                        |                                                                   |         |              |                |            |
| er er   | aper manager           |                                                                   |         |              |                |            |
| (A)     | oper Meneger           | nont                                                              |         |              |                |            |

If you require further assistance with submitting your full paper, please email the conference's contact person.

# PAYMENT PROCEDURE

![](_page_13_Picture_1.jpeg)

![](_page_13_Picture_2.jpeg)

![](_page_13_Picture_3.jpeg)

# PAYMENT CONFIRMATION TUTORIAL

This tutorial covers the confirmation of your payment through the ePaper Management site. If you have any difficulties with this method, you can also email the receipt to us.

1. Sign In to your account.

| The User Registration has been saved | ePaper Management | Sign In to your account          username@example.com         image: series of the series of the series of t |  |
|--------------------------------------|-------------------|----------------------------------------------------------------------------------------------------|--|
|                                      |                   |                                                                                                    |  |

2. Once you are logged in, click on your name in the top-right and select Invoice.

| ePaper Managemen                 | nt        |                   | User H        | ome Lorem Ipsum Amet -                |
|----------------------------------|-----------|-------------------|---------------|---------------------------------------|
| User Home                        |           |                   |               | Profile<br>My Conference<br>My Review |
| [Conference Owner]<br>[Reviewer] |           |                   |               | My Paper Submission<br>Invoice        |
| 3rd ICST                         | 0 in Revi | W. Patrocker alle | 0 In Archives | Event's Materials                     |
| [Author]                         |           |                   |               | Logout                                |
|                                  |           |                   |               |                                       |
|                                  |           |                   |               |                                       |
|                                  |           |                   |               |                                       |
|                                  |           |                   |               |                                       |

Alternatively, you can click the Notification button in the top-right of the page.

| ePaper Managem         | ent         |          | User Home Lorem Ipsum Amet - |
|------------------------|-------------|----------|------------------------------|
| User Home              |             |          | 1 Invoice(s)                 |
| [Reviewer]<br>3rd ICST | 0 In Review |          | 0 In Archives                |
| [Author]               |             |          |                              |
| 3rd ICST               | 2 Active    | Archives | [New Submission]             |
|                        |             |          |                              |
|                        |             |          |                              |

#### 3. Click the Payment Confirmation button.

| #    | Conference                                                 | Early Bird Amount                                                                                      | Normal Amount                                                                                                    | Status                                                                                                    |
|------|------------------------------------------------------------|----------------------------------------------------------------------------------------------------|----------------------------------------------------------------------------------------------------|----------------------------------------------------------------------------------------------------|
| #755 | The 3rd International Conference on Science and Technology | IDR <u>6500501.0000</u>                                                                                | IDR <u>7500501.0000</u>                                                                                                    | Unpaid                                                                                                    |
|      |                                                            |                                                                                                    |                                                                                                    |                                                                                                    |
|      |                                                            |                                                                                                    |                                                                                                    |                                                                                                    |
|      |                                                            |                                                                                                    |                                                                                                    |                                                                                                    |
|      |                                                            |                                                                                                    |                                                                                                    |                                                                                                    |
|      |                                                            |                                                                                                    |                                                                                                    |                                                                                                    |
|      |                                                            |                                                                                                    |                                                                                                    |                                                                                                    |
|      |                                                            |                                                                                                    |                                                                                                    |                                                                                                    |
|      |                                                            |                                                                                                    |                                                                                                    |                                                                                                    |
|      |                                                            |                                                                                                    |                                                                                                    |                                                                                                    |
|      |                                                            |                                                                                                    |                                                                                                    |                                                                                                    |
|      |                                                            |                                                                                                    |                                                                                                    |                                                                                                    |
|      | #                                                          | #         Conference           #755         The 3rd International Conference on Science and Technology | #         Conference         Early Bird Amount           #755         The 3rd International Conference on Science and Technology         IDR 6500501.0000 | #         Conference         Early Bird Amount         Normal Amount           #755         The 3rd International Conference on Science and Technology         IDR 6500501.0000         IDR 7500501.0000 |

| ePaper Management | User Home Lorem Ipsu                                       | m Amet 🗸 🛛 📮 |
|-------------------|------------------------------------------------------------|--------------|
|                   |                                                            |              |
| Payment Confirm   |                                                            |              |
| Conference        | The 3rd International Conference on Science and Technology |              |
| Bank*             | BNI                                                        |              |
| Nominal*          | Rp. 6500501 d'ul creat Sep                                 |              |
| Transfer Date*    | 2017-06-06                                                 |              |
| Account Name*     | Lorem Ipsum Amet                                           |              |
| Account Number*   | 1234567890                                                 |              |
| Receipt File      | C:\Users\davie\Desktop\1.PNG                               | Browse       |
|                   | file type (png, jpg, jpeg, pdf, docx, doc OR rtf)          |              |
| Note/message      | Type your message here                                     |              |
|                   |                                                            |              |
|                   | Orantison                                                  |              |

4. Fill in the form and then click Confirm to confirm your payment.

5. Your payment confirmation has successfully been submitted. We will verify your payment within 1–2 business days.

| ePaper Management       |             |                                                            | User Home 🛛 Lorem Ipsum Amet 👻 🔑 |                  |        |
|-------------------------|-------------|------------------------------------------------------------|----------------------------------|------------------|--------|
| Thank You for your payr | nent confir | mation, we'll verify as soon as posible.                   |                                  |                  |        |
|                         | #           | Conference                                                 | Early Bird Amount                | Normal Amount    | Status |
| Payment Confirmation    | #755        | The 3rd International Conference on Science and Technology | IDR 6500501.0000                 | IDR 7500501.0000 | Unpaid |

If you require further assistance with confirming your payment, please feel free to contact us. You can also email your confirmation receipt.

![](_page_17_Picture_0.jpeg)

BADAN PENERBIT DAN PUBLIKASI UNIVERSITAS GADJAH MADA

UGM Main Office Building, 3<sup>rd</sup> Floor, Room B3-05 Bulaksumur, Yogyakarta, Indonesia 55281 Phone (+62) 274-6491-963 Whatsapp (+62) 811-2576-950